## ΕΠΑΝΑΛΗΨΗ

- 1. Να ανοίξετε Open την παρουσίαση που βρίσκεται στον φάκελό σας με το όνομα Cyprus.pptx και μέσα στον υπότιτλο της 1ης διαφάνειας να γράψετε το ονοματεπώνυμό σας και από κάτω του το τμήμα σας.
- 2. Να εκτελέσετε ορθογραφικό έλεγχο Spelling στην παρουσίασή σας για να διορθώσετε τα ορθογραφικά λάθη της. Να καταργήσετε (Delete) από την τελευταία διαφάνεια τη σημείωση ομιλητή Speaker Notes με τη φράση Η Τελευταία μου Διαφάνεια.
- 3. Να εφαρμόσετε στον τίτλο της 1<sup>ης</sup> διαφάνειας την κατάλληλη εναλλαγή χαρακτήρων Change Case ώστε να γίνουν όλα με <u>μικρά γράμματα</u>. Να στοιχίσετε Align Text επίσης τον τίτλο ώστε να βρίσκεται στο κάτω μέρος του δικού του πλαισίου και όχι όλης της διαφάνειας.
- 4. Να προσθέσετε υποσέλιδο Header & Footer σε όλες τις διαφάνειες, την <u>ημερομηνία</u>, τον <u>αριθμό διαφάνειας</u> και τη <u>φράση</u> Κύπρος μου. Να κάνετε όμως το υποσέλιδο στη διαφάνεια τίτλου [ να <u>MHN εμφανίζεται</u> (Don't show on title slide).
- 5. Να επιλέξετε για μέγεθος των διαφανειών Slide Size της παρουσίασης το προβολή στην οθόνη (16:9) On-screen Show (16:9). Στο μήνυμα που θα εμφανιστεί να επιλέξετε το Ensure Fit έτσι ώστε να μην αποκοπεί μέρος των διαφανειών.
- 6. Να μεταφερθείτε στο υπόδειγμα διαφανειών Slide Master της 1<sup>ης</sup> διαφάνειας και να αλλάξετε μόνο το Υψος Height της εικόνας σε <u>2 εκατοστά</u>. Να κλείσετε στη συνέχεια, το υπόδειγμα διαφανειών.
- 7. Να αλλάξετε στο αριστερό πλαίσιο με περιεχόμενο της 5<sup>ης</sup> διαφάνειας το διάστημα πριν Spacing Before σε <u>18 στιγμές</u> και το διάστημα μετά Spacing After σε <u>24 στιγμές</u>.
- 8. Να προσθέσετε στην τελευταία διαφάνεια κάτω από την εικόνα ένα γραφικό κείμενο WordArt της δικής σας επιλογής με τη <u>λέξη</u> Cyprus και να το περιστρέψετε Rotate δεξιόστροφα κατά <u>15° μοίρες</u>.
- 9. Να αλλάξετε στην τελευταία διαφάνεια το πάχος περιγράμματος Shape Outline του τετραγώνου σε <u>6 στιγμές</u> και το είδος περιγράμματός του σε διακεκομμένη γραμμή με στρογγυλή κουκκίδα (Round Dot).
- 10.Να αλλάξετε στην τελευταία διαφάνεια τον τύπο τέλους του βέλους End Arrow type σε βέλος διαμαντιού (Diamond Arrow) και το μέγεθος τέλους του βέλους End Arrow size σε 7 στιγμές (Arrow R Size 7).
- **11.**Να αναστρέψετε Flip την εικόνα της τελευταίας διαφάνειας <u>οριζόντια</u> (Horizontal) και την εικόνα της 4<sup>ης</sup> διαφάνειας <u>κάθετα</u> (Vertical).
- **12.**Να εφαρμόσετε ως **φόντο** Format Background μόνο της 1<sup>ης</sup> διαφάνειας το χρώμα μπλε και στη συνέχεια, να εφαρμόσετε μόνο της 2<sup>ης</sup> διαφάνειας το **πρότυπο σχεδίασης** Design Theme με το όνομα Ion Boardroom.

- 13.Να εφαρμόσετε στην 1<sup>η</sup> διαφάνεια το εφέ εναλλαγής διαφανειών Transitions με το όνομα Push και με διάρκεια (Duration) του εφέ τα 2,00 δευτερόλεπτα.
- 14.Να εφαρμόσετε στην 5<sup>η</sup> διαφάνεια προκαθορισμένες κινήσεις αντικειμένων Animations της δικής σας επιλογής μόνο στα αντικείμενα του αριστερού πλαισίου με περιεχόμενο. Να κάνετε και τις απαραίτητες ρυθμίσεις, ώστε όλα τα αντικείμενα του πλαισίου να παρουσιάζονται όλα την ίδια στιγμή (With Previous).
- 15.Να τροποποιήσετε στο πλαίσιο με περιεχόμενο της 2<sup>ης</sup> διαφάνειας μόνο την αρίθμηση, έτσι ώστε να ξεκινά από τον αριθμό <u>3</u> και το χρώμα αρίθμησης της να είναι το χρώμα μπλε.
- 16.Στο οργανόγραμμα Organization Chart της 8<sup>ης</sup> διαφάνειας να δημιουργήσετε του Διευθυντή μια βοηθό την Γραμματεία. Ο ΒΔΑ1 να έχει ένα υφιστάμενο το ΒΔ1 και ένα συνεργάτη τον ΒΔΑ2. Να αφαιρέσετε (Delete) από το οργανόγραμμα τον ΒΔ2 διότι αποχώρησε από την εταιρεία (Σχολείο).
- 17.Να εμφανίσετε τις ετικέτες Data Labels της γραφικής παράστασης της 7<sup>ης</sup> διαφάνειας, τύπου Data Callout. Να αλλάξετε και το χρώμα φόντου Shape Fill της Περιοχής Σχεδίασης Plot Area της γραφικής παράστασης σε χρώμα <u>πράσινο</u>.
- 18.Να αλλάξετε της γραφικής παράστασης και το χρώμα της ράβδου Shape Fill που αντιστοιχεί μόνο στους <u>Ελληνοκύπριους</u> σε χρώμα μπλε. Να καταργήσετε (Remove) και το υπόμνημα Legend της γραφικής παράστασης.
- **19.**Να αλλάξετε το ποσοστό μεγέθυνσης Zoom στο δείγμα των διαφανειών Slide Thumbnail της παρουσίασης σε <u>130%</u>. Να συναρμολογήσετε και να ομαδοποιήσετε Group στην 9<sup>η</sup> διαφάνεια όλα τα αντικείμενα σχεδίασης Shapes σε ένα μόνο αντικείμενο όπως φαίνεται και στην εικόνα πιο κάτω:

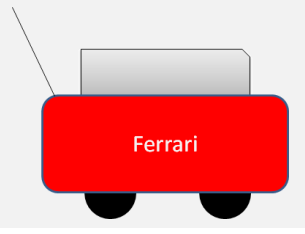

**20.**Να αλλάξετε στο πλαίσιο με περιεχόμενο της 2<sup>ης</sup> διαφάνειας το διάστημα μεταξύ των γραμμών (διάστιχο) Line Spacing του σε τριπλό (3.0) διάστημα.